## How to Create a PowerSchool Parent Portal Login Account

Following are step-by-step instructions on how to create an individual account so you can monitor your student's grades, assignments, attendance, and more.

Note that you will need to contact the school/s your student/s attend to obtain the "Access ID" and "Access Password" needed for each student. Each one will be unique and will be used to authorize and associate that student to your parent portal account.

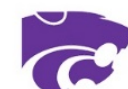

- 1. Open your favorite browser
- 2. Enter the following address: <u>http://ps.snakeriver.org</u>
- 3. You should see the Student and Parent Sign In page shown to the right

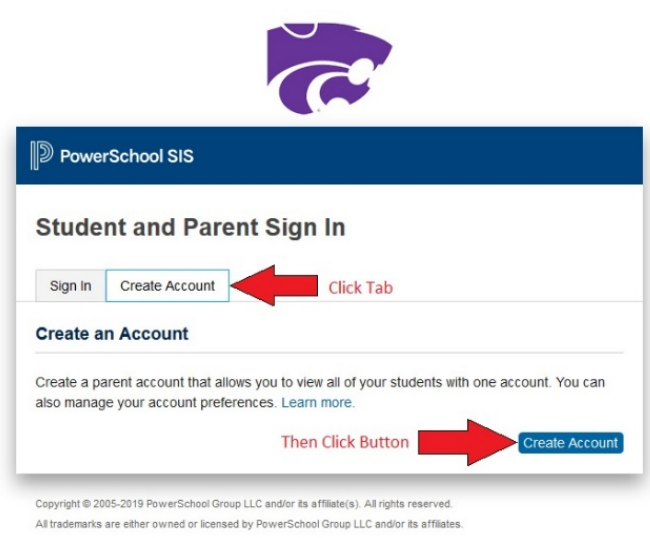

| 5. | Fill in the boxes in the upper section with your name, |
|----|--------------------------------------------------------|
|    | email address, username you wish to use, and           |
|    | password. Note the password must be at least 8         |
|    | characters                                             |

| PowerSchool SIS        |                       |         |
|------------------------|-----------------------|---------|
| Student and Parent S   | Sign In               |         |
| Sign In Create Account |                       |         |
| Select Language        | English               | ~       |
| Username               | 1                     |         |
| Password               |                       |         |
| Forgot                 | Username or Password? |         |
|                        |                       | Sign In |

4. Click the Create Account Tab then click the Create Account Button

All trademarks are either owned or licensed by PowerSchool Group LLC and/or its affiliates

| PowerSchool SIS       |                       |         |
|-----------------------|-----------------------|---------|
| reate Parent Account  |                       |         |
| arent Account Details |                       |         |
| First Name            |                       |         |
| Last Name             |                       |         |
| Email                 |                       |         |
| Desired Username      |                       |         |
| Password              |                       |         |
| Re-enter Password     |                       |         |
| Password must:        | Be at least 8 charact | ars ion |

| nter the Access ID, Access Pass<br>our Parent Account | sword, and Relationship for each student | you wish to add to |
|-------------------------------------------------------|------------------------------------------|--------------------|
| 1                                                     |                                          |                    |
| Student Name                                          | Fred Bogus                               |                    |
| Access ID                                             |                                          |                    |
| Access Password                                       |                                          |                    |
| Relationship                                          | Mother                                   | ~                  |
| Access ID<br>Access Password                          |                                          |                    |
| Relationship                                          | Choose                                   | ~                  |
| Student Name                                          |                                          |                    |
| Access ID                                             |                                          |                    |
|                                                       |                                          |                    |

 Once you have all students entered, scroll to the bottom and click "Enter" Now let's test and see if the account is working.

6. Below that, fill in one section for each student. You may enter up to seven students in this location. If needed, more can be added later. As mentioned earlier, you will need the following information for each student...

## Student Name

Access ID (can be obtained from the school, contact secretary) Access Password

Relationship (what YOUR relationship is to this student, e.g. mother, father)

| Student Name    |        |       |
|-----------------|--------|-------|
| Student Name    |        |       |
| Access ID       |        |       |
| Access Password |        |       |
| Relationship    | Choose | ~     |
|                 |        | Enter |

It © 2005-2019 PowerSchool Group LLC and/or its affiliate(s). All rights reserved. marks are either owned or licensed by PowerSchool Group LLC and/or its affiliates, chool com

| Student and Pare       | nt Sian In |   |
|------------------------|------------|---|
| Sign In Create Account |            |   |
| Select Language        | English    | ~ |
| Username               |            |   |
| Password               |            |   |

Copyright © 2005-2019 PowerSchool Group LLC and/or its affiliate(s). All rights reserved. All trademarks are either owned or licensed by PowerSchool Group LLC and/or its affiliates. enter the username and password you chose while creating this account. If you should forget your username and or password, click the link for Forgot Username or Password. To obtain and retrieve the password, you will need your username and email address. To retrieve you username, you will need your email address.

Return to the login screen http://ps.snakeriver.org and

 Once logged in, look to the upper left and you should see the first name of each student you associated with your account. To view, click on the name of the student you wish to monitor. Down the left side you will see all the choices available.

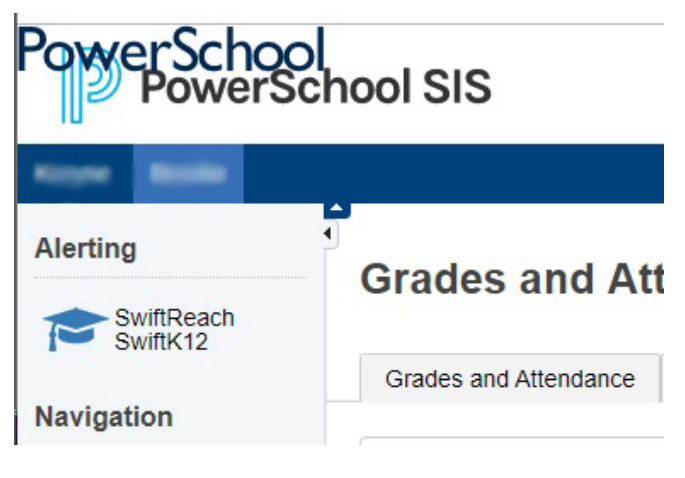

 One point of interest is setting how you wish to receive notifications sent from PowerSchool such as, absence, tardy, school activities, etc. To do this, look just below your student names and click the SwiftReach Swift K12 logo.

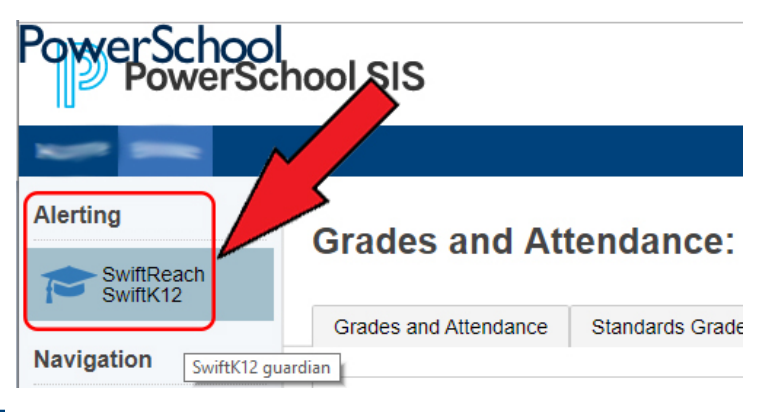

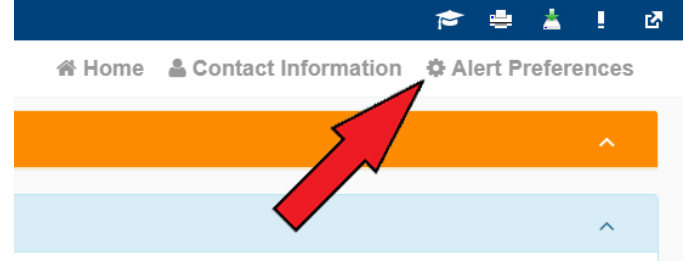

11. Go to the opposite side to the right and find the "Gear" for Alert Preferences...click it.

12. This screen SwiftK12 # Home 🔒 Contact Information 🔅 Alert Preferences Alerting SwiftReach SwiftK12 will show all ✓ Alert Preferences Navigation the different Attendance Grades and Attendance types of Alert O This category is for alerts a Grade History Father Cell Phone Father Day Phone Father Email Father Email 2 Father Home Phone Guardian Email Notifications. Attendance History ✓ Guardian Home Phone
✓ Students Home Phone Mother Cell Phon Mother Day Ph Mother Email 2 Email Notification Each type Emergency Comments has a This category is only for emergencies School Bulletin Father Email Father Cell Phone Father Day Phone Father Email 2 Father Home Phone Guardian Email number of Class Registration Guardian Home Pho Mother Cell Phone Mother Day Phon Mother Email Mother Email 2 Mother Home Ph Students Home Phone Balance options. Click My Calendars Fee Alerts the box next This category is for alerts regarding fees Account Preferences to the Sather Cell Phone 🗹 Father Day Phone Father Email Father Email 2 Father Home Phone Cuardian Email Guardian Home Phone Mother Cell Phone Mother Day Phone Mother Email Mother Email 2 Mother Home Phone Students Home Phone method/s General Information you wish to O These are alerts that are for g receive Father Email Father Cell Phone Father Day Phone Father Email 2 Father Home Phone Cuardian Email notifications

from PowerSchool. Note that the Emergency type cannot be edited. If there is, for example, a school closure or an emergency lock-down situation, we want to be sure you receive the notice.

So there you have it. A quick tutorial on creating and using your PowerSchool Parent Portal account. If you have any problems, questions, or concerns about any of this please contact the PowerSchool System Administrator.

## Email --- schestev@snakeriver.org

Text/Voice --- 208 681-9593 Or stop in to visit me. My office is located in the High School.

Steve Schellenberg PowerSchool System Administrator Technology Director Snake River School District Blackfoot, Idaho